Ghostbusters

#### Make a ghost-catching game in Scratch

# **1** Animating a ghost

**Open a new Scratch project**, and add a ghost sprite and a suitable backdrop. **Add code** to your ghost so that it repeatedly appears and disappears:

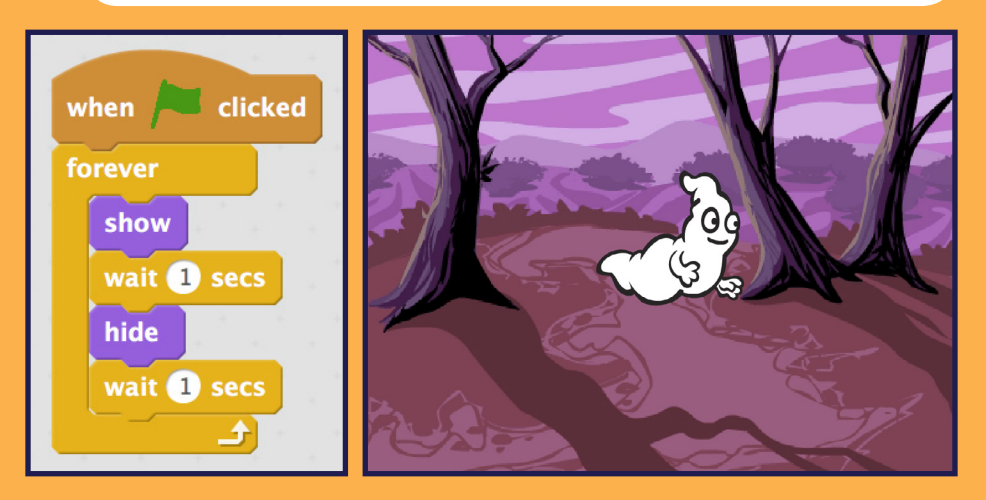

# **2** Random ghosts

Instead of letting your ghost sprite stay in the same position, you can make Scratch choose **a random position** for it instead.

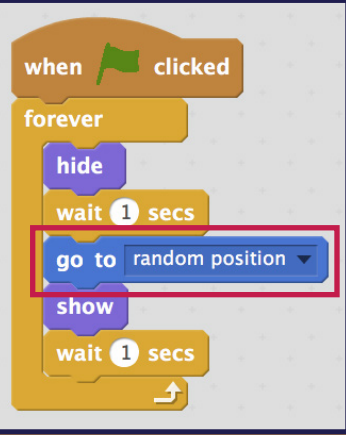

## **3** Catching ghosts

Add code to allow the player to click on ghosts to catch them.

when this sprite clicked hide

### 4 Keeping score

Click **Data** and make a **new variable** to keep track of the player's score. **Add 1** to the player's score whenever they catch a ghost.

| Pen Operators   Data More Blocks       |                          |
|----------------------------------------|--------------------------|
| Make a Variable                        | when this sprite clicked |
| New Variable                           | hide                     |
| Variable name: score                   | change score y by 1      |
| For all sprites O For this sprite only |                          |
| OK Cancel                              |                          |

# **Challenge: more objects**

Can you add another sprite to your game? How often will it appear? How many points will the player score (or lose) for catching it?

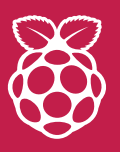

Want to learn more? Find the whole project at **rpf.io/ghost** Check out many other fun projects at **rpf.io/projects**